# HMO

#### НЕПРЕРЫВНОЕ МЕДИЦИНСКОЕ ОБРАЗОВАНИЕ

#### Информация о непрерывном медицинском образовании средних медицинских работников.

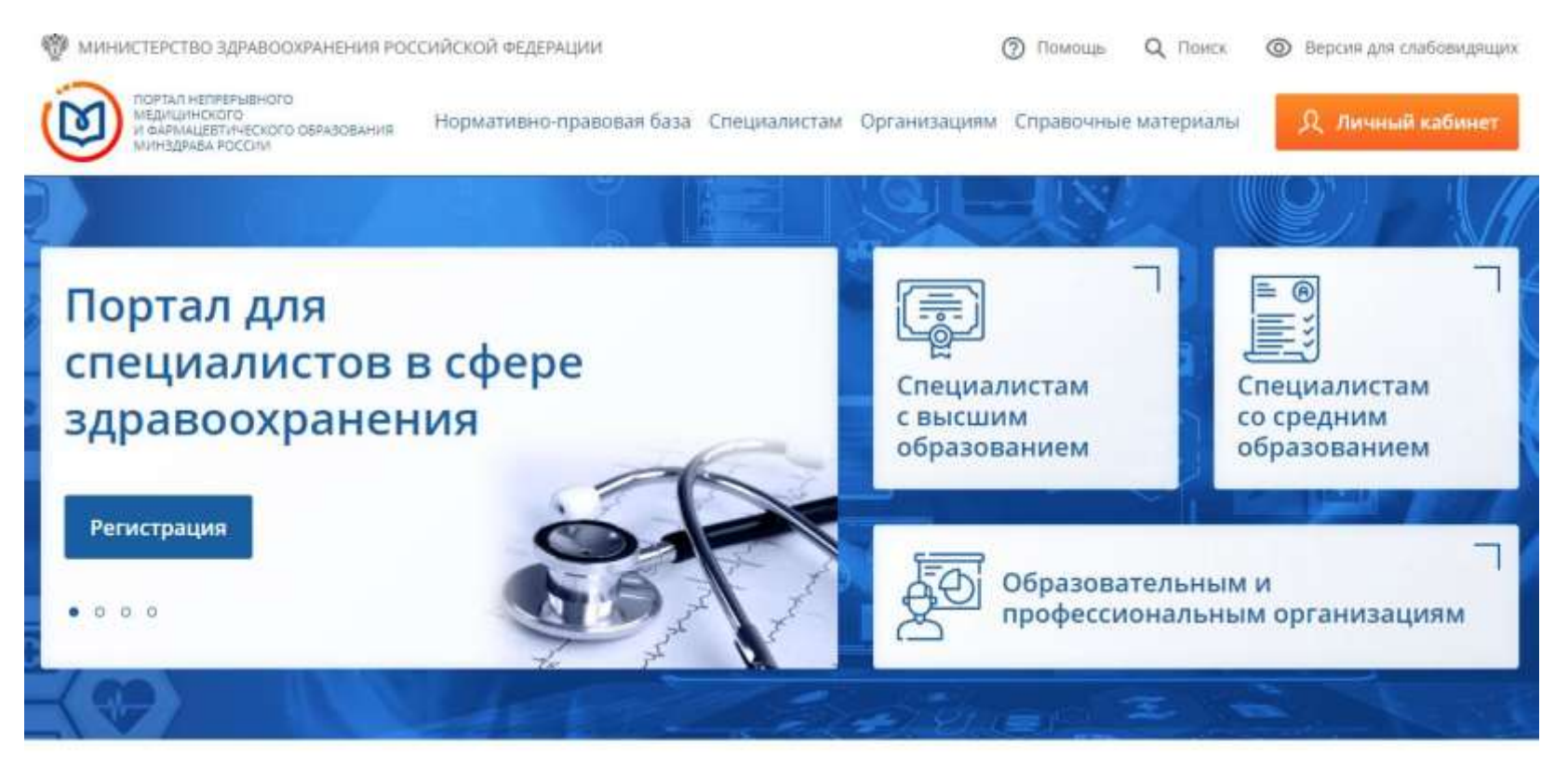

## О Портале в цифрах

952340

781

организаций

зарегистрированных пользователей образовательных

26532

программ повышения квалификации

2711

интерактивных образовательных модулей

## 359395

обучающихся специалистов здравоохранения Для специалистов в сфере здравоохранения функционирует Портал непрерывного медицинского и фармацевтического образования Минздрава России, обеспечивающий организацию и учет образовательной активности в рамках непрерывного медицинского и фармацевтического образования. На портале Вы сможете:

- получать общую информацию о системе непрерывного медицинского и фармацевтического образования;
- вступать в пятилетний цикл обучения по специальности, планировать и учитывать свою образовательную активность;
- выбирать программы для обучения в рамках модели отработки основных принципов непрерывного медицинского образования и/или с применением образовательного сертификата вне пятилетних циклов обучения по специальности.

Вход и регистрация на Портале непрерывного медицинского и фармацевтического образования Минздрава России

#### 1. Вход в Личный кабинет (вход в систему).

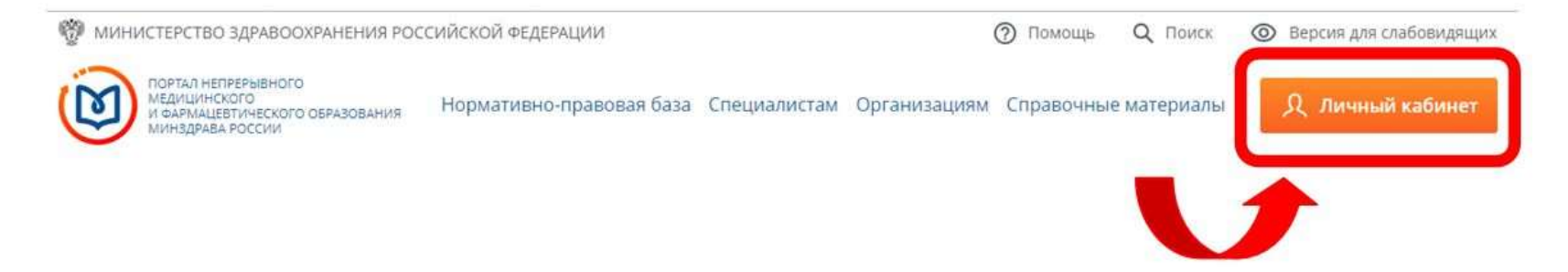

#### 2. Вход через Госуслуги без регистрации на Портале.

Если Вы хотите воспользоваться подтвержденной учетной записью на портале Госуслуг (www.gosuslugi.ru):

1) Нажмите кнопку «Вход через Госуслуги».

2) Подтвердите разрешение на предоставление прав доступа на открывшейся странице портала Госуслуг (<u>https://esia.gosuslugi.ru</u>).

3) Проверьте данные, автоматически загруженные с портала Госуслуг. При необходимости скорректируйте данные на портале Госуслуг.

3. Регистрация на Портале.

| C                           | 9             |
|-----------------------------|---------------|
| Вход в систем               | y (?          |
| снилс                       |               |
| 123-123-123 45<br>Введите ( | снилс         |
| Пароль                      |               |
|                             | 0             |
| Введите г                   | пароль        |
|                             | Забыли пароль |
| Регистрация                 | Войти         |

## Регистрация

| снилс                        | Регион прож                                                                                     | кивания                                                                                                    |                                                         |  |
|------------------------------|-------------------------------------------------------------------------------------------------|----------------------------------------------------------------------------------------------------|---------------------------------------------------------|--|
| 001-102-086 43               | Самарская                                                                                       | Самарская область                                                                                                    |                                                         |  |
| Фамилия                      | Пол                                                                                             | Дата рождения                                                                                                    |                                                         |  |
| Федотова                     | 🔵 м 🔘                                                                                           | ж 18.11.1983                                                                                                    | Ħ                                                       |  |
| Имя                          | Электронная                                                                                     | апочта                                                                                                    |                                                         |  |
| Татьяна                      | fedotova@n                                                                                      | fedotova@mail.ru                                                                                                    |                                                         |  |
| Отчество                     | Номер телеф                                                                                     | фона                                                                                                    |                                                         |  |
| Борисовна                    | +7 (654) 646                                                                                    | +7 (654) 646-45 64                                                                                                    |                                                         |  |
| Гражданство                  |                                                                                                 |                                                                                                    |                                                         |  |
| Российская Федерация         | <ul> <li>Я разрещае обработки для прохож дополните/ на меропри образовани</li> <li>2</li> </ul> | о использовать свои личные д<br>и формирования документов, и<br>дения обучения по программа<br>пьного профессионального об<br>изтиах непрерывного медиции<br>ия. | анные для<br>необходимых<br>ам<br>разования и<br>нокого |  |
| V Rive potor Main Activities |                                                                                                 | Зарегистри                                                                                                    | роваться                                                |  |
|                              |                                                                                                 |                                                                                                    |                                                         |  |

1) На странице регистрации укажите требуемые сведения. Все поля обязательны для заполнения. Все поля, кроме адреса электронной почты, заполняются кириллицей.

Гражданство и регион проживания выбираются из выпадающего списка.

2) Кликните по полю «Я не робот». Когда галочка станет зеленой, нажмите кнопку «Зарегистрироваться». Если какие-либо поля не были заполнены или заполнены с ошибкой, система оповестит об этом. После внесения изменений следует снова нажать кнопку «Зарегистрироваться».

После успешного завершения регистрации на указанную Вами электронную почту будет выслан логин и пароль для входа на Портал.

3) Введите полученные логин и пароль на странице «Вход в систему» в соответствующие поля. Нажмите кнопку «Войти».

Внимательно копируйте свои учетные данные, избегая копирования пробела в пароле. Если пароль не принимается, попробуйте ввести его вручную.

Если Вы заходите на Портал первый раз после регистрации, Вы попадете на страницу выбора цели использования Портала. В дальнейшем после успешного ввода логина и пароля откроется Ваш Личный кабинет.

#### 4. Выбор цели использования Портала.

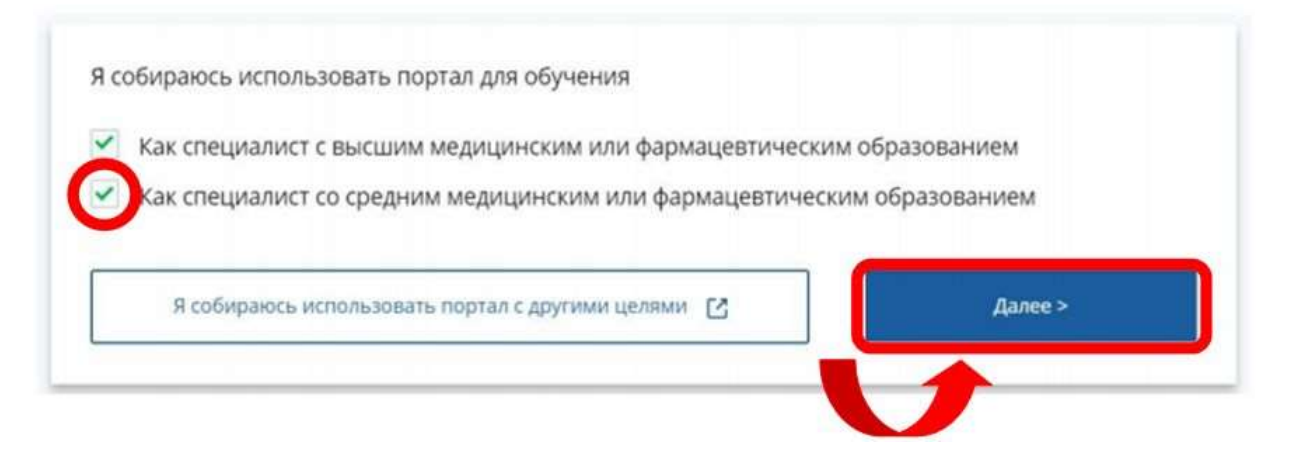

При первом входе в систему необходимо выбрать цель использования Портала.

Выберите вариант «Как специалист со средним медицинским или фармацевтическим образованием» и нажмите кнопку «Далее»

После того как вход в личный кабинет будет выполнен, дождитесь завершения загрузки данных из ФРМР.

#### Подробнее о работе с Порталом

Информация о непрерывном медицинском образовании средних медицинских работников полностью представлена на Портале HMO: <u>https://edu.rosminzdrav.ru/</u>